## Lycée Le Corbusier St Etienne du Rouvray

BAC PRO Microtechniques

Ressource

Page 1/6

LES PROCÉDÉS DE FABRICATION Procédés par enlèvement de matière

- Techniques et procédés par outils coupants : tournage, fraisage, pointage et perçage(conventionnels et sur commande numérique);

Objectif : L'élève doit être capable de faire la différence entre un signal numérique et analogique. Il comprendra le mécanisme permettant de numériser une information analogique.

## **PARTIE 2** REALISATION D'UN CIRCUIT IMPRIME A PARTIR DE FICHIERS G-CODE AVEC LA COMMANDE NUMERIQUE CNC 3018

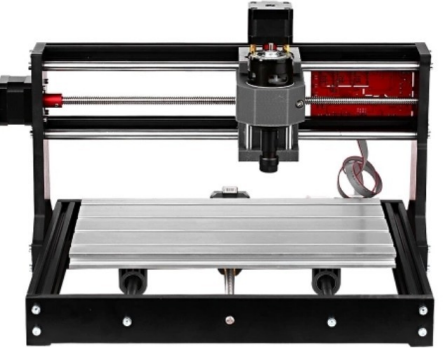

1 – Démarrer l'ordinateur

3 - Placer l'outil " Pointe Javelot "

2 – Exécuter le logiciel " GRBLcontrol ". L'icône est sur le bureau.

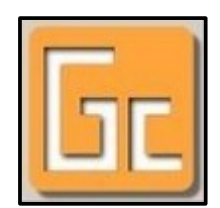

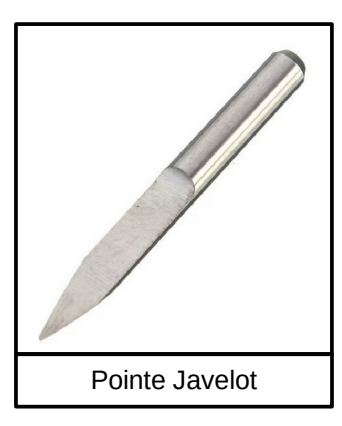

4 – Coller la plaque de circuit imprimé sur le plateau martyre de la commande numérique en respectant le repère.

Repère traits fins

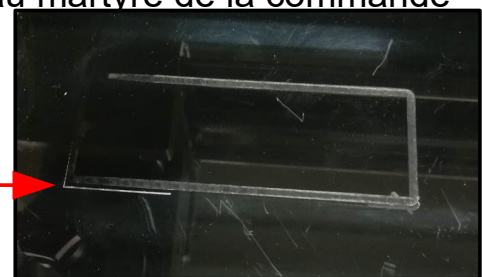

## Lycée Le Corbusier St Etienne du Rouvray

BAC PRO **Microtechniques** 

LES PROCÉDÉS DE FABRICATION

Procédés par enlèvement de matière

- Techniques et procédés par outils coupants : tournage, fraisage, pointage et perçage(conventionnels et sur commande numérique);

Ressource Page 2/6

Des fils électriques devront être reliés sur la CN (Commande Numérique) afin d'optimiser la précision. Les explications seront apportées ultérieurement.

5 – Préparer un fils électrique en étamant chaque extrémité. Souder le dans le coin en haut à droite.

- 6 Relier la pince crocodile noir sur le fil précédemment soudé.
- 7 Fixer la pince crocodile rouge sur l'outil.

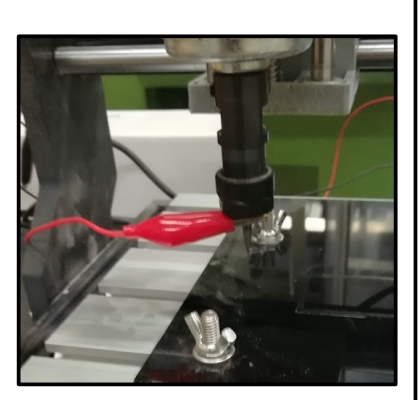

8 – Réaliser les POM (Prises d'Origine Machine). Manuellement, à l'aide du logiciel, jouer sur X et Y pour définir la mise à zéro. Placer la pointe Javelot à poximativement à 2mm à l'intérieur du circuit imprimé comme le montre l'image ci-dessous.

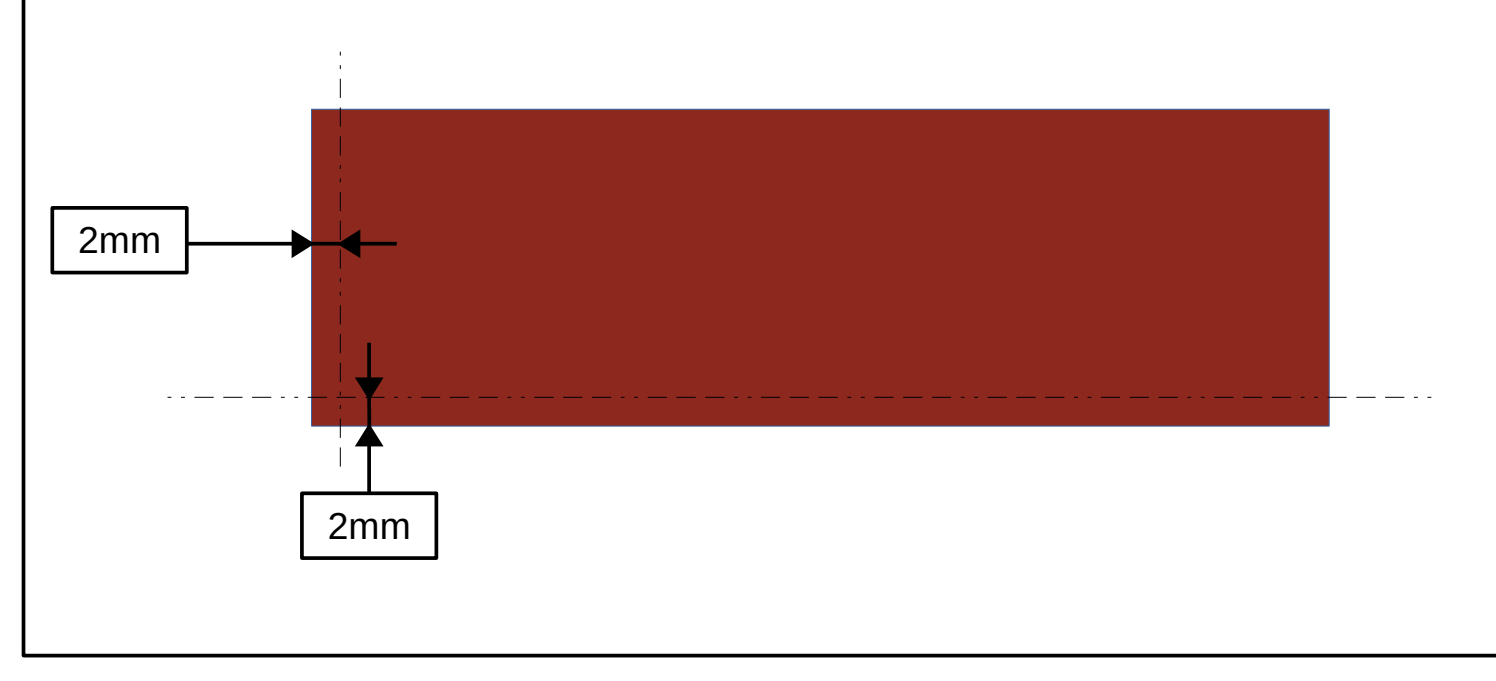

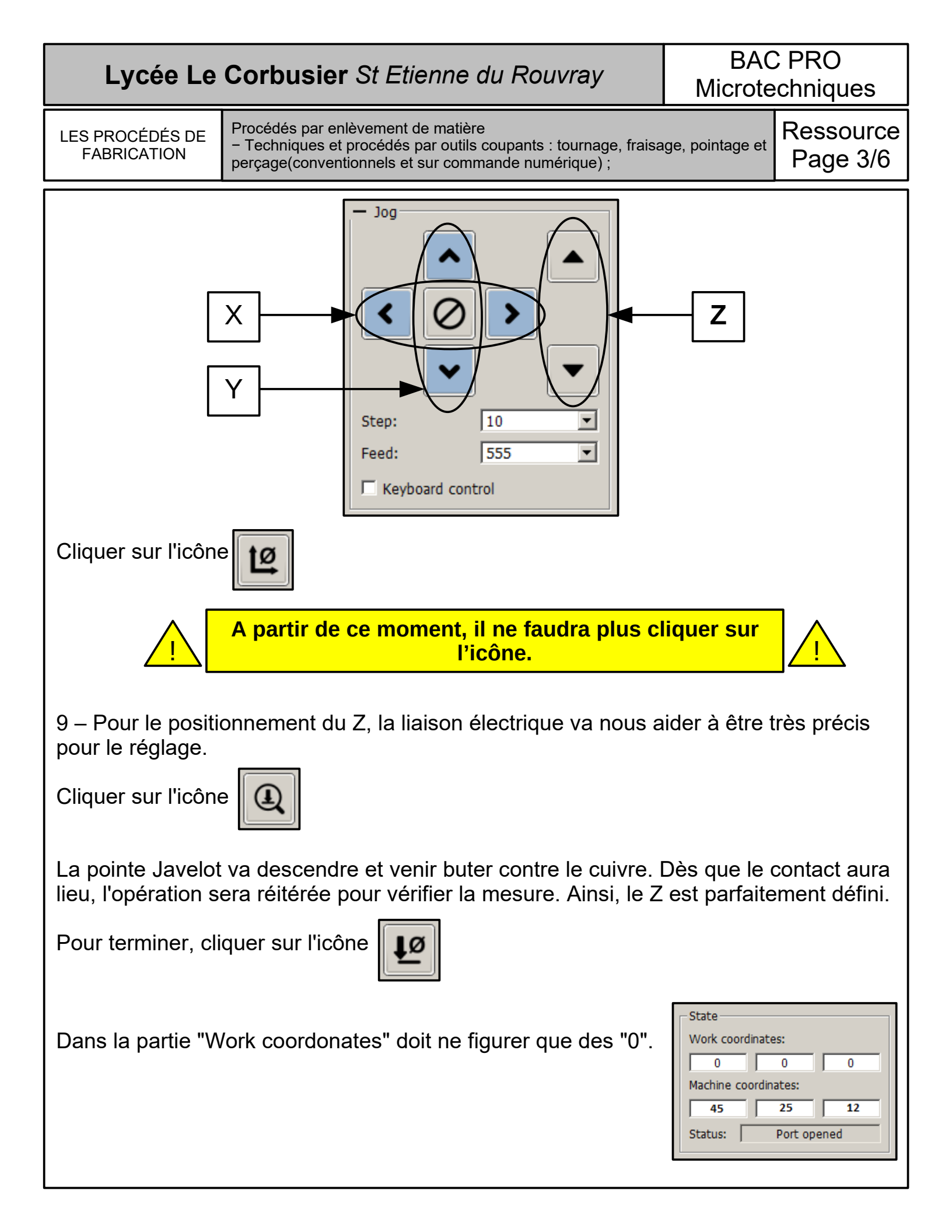

## Lycée Le Corbusier St Etienne du Rouvray

BAC PRO Microtechniques

LES PROCÉDÉS DE FABRICATION Procédés par enlèvement de matière

- Techniques et procédés par outils coupants : tournage, fraisage, pointage et perçage(conventionnels et sur commande numérique) ;

Ressource Page 4/6

10 – Ouvrons le fichier permettant de réaliser les pistes et les pastilles. A ce stade, il n'est pas question de démarrer l'usinage. Nous allons examiner la planéité du circuit imprimé.

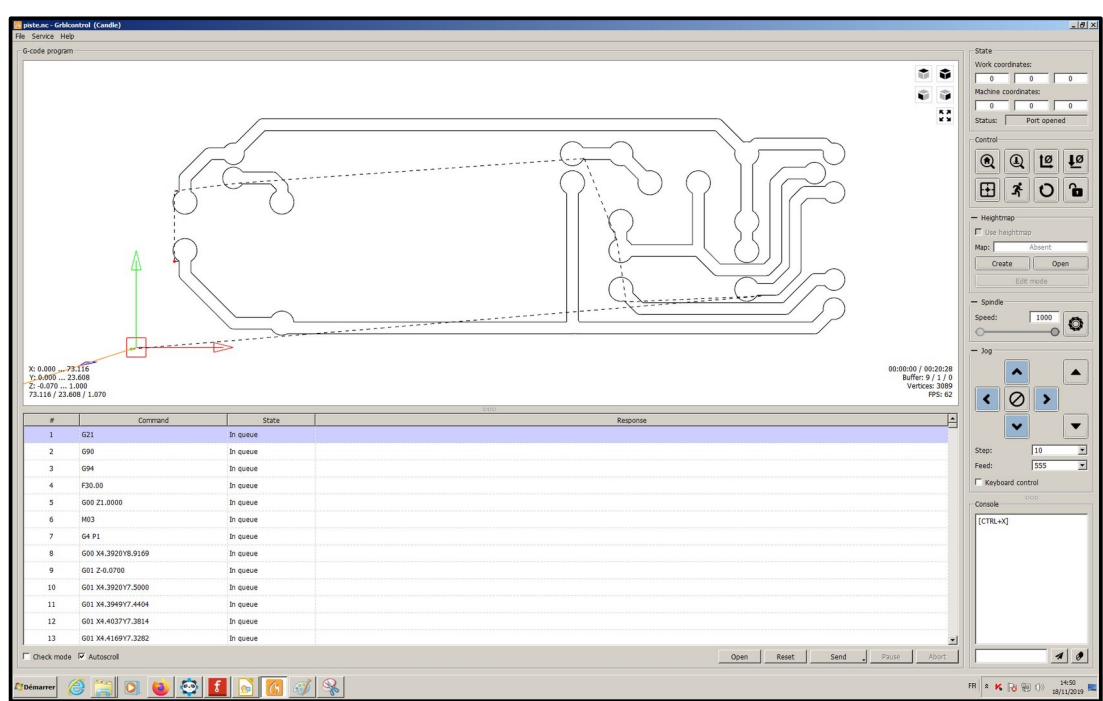

Le fichier étant ouvert, observons dans la partie de droite "Heightmap". Nous allons procéder à une palpation de la surface du circuit imprimé basé sur le même principe de fonctionnement que la mise à zéro du Z.

Cliquer sur "Create".

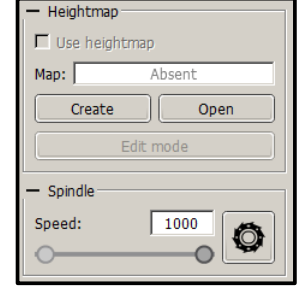

L'image ci-dessous présente une zone rouge à analyser. Cette dernière est trop petite. Nous devons agrandir cette espace.

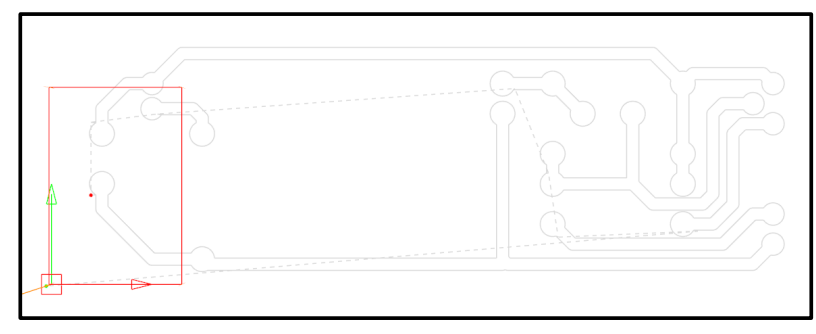

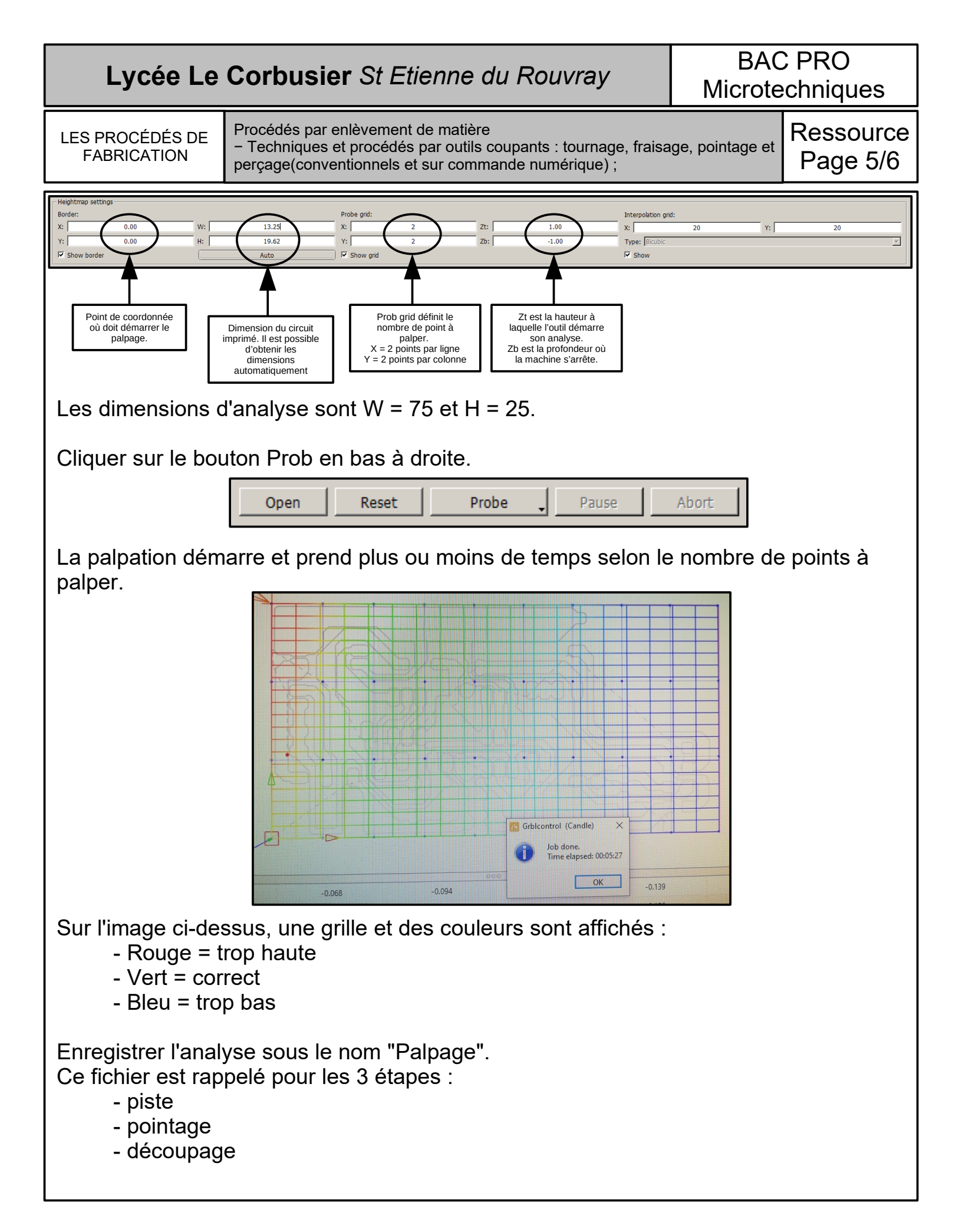

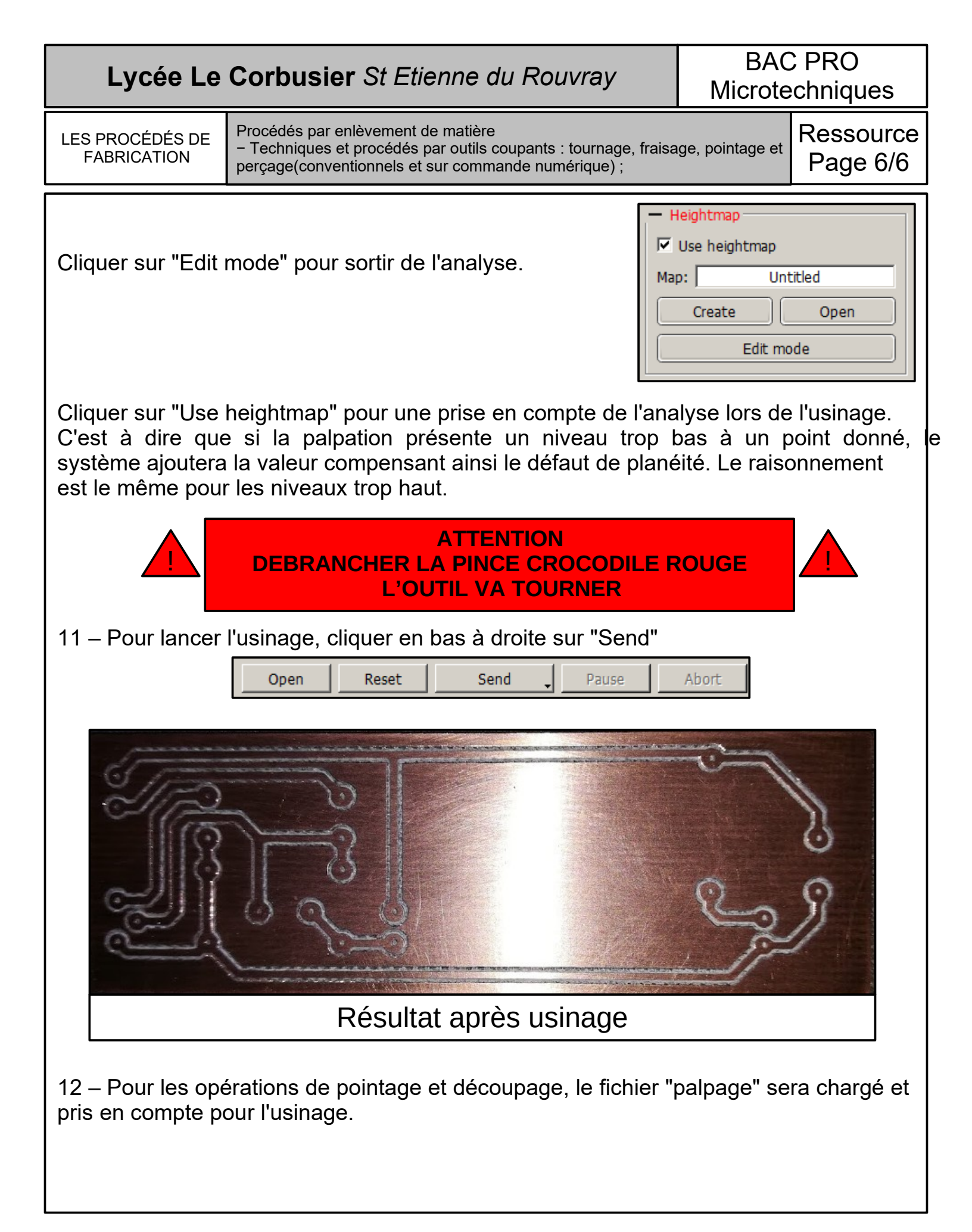